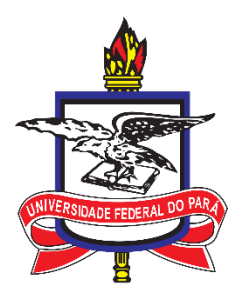

### Universidade Federal do Pará Pró-Reitoria de Desenvolvimento de Gestão de Pessoal Assessoria de Tecnologia da Informação

MANUAL DO HOMOLOGADOR DE FÉRIAS

**2021** versão 01102021

### Sumário

| 1  | Férias no Serviço Público Federal                | 1    |
|----|--------------------------------------------------|------|
| 2  | Homologação de férias                            | 2    |
| 3  | Homologador de férias                            | 3    |
| 4  | Cadastro do Homologador de férias                | 4    |
| 5  | Cadastrador Parcial ou Gestor Setorial de Acesso | 5    |
| 6  | Sistemas                                         | 6    |
| 7  | Glossário                                        | 7    |
| 8  | Acesso ao sistema                                | 9    |
| 9  | Cronograma da Folha de Pagamento                 | . 10 |
| 10 | Senhas                                           | . 11 |
| 11 | Acúmulo de férias                                | . 12 |
| 12 | Mensagens Frequentes                             | . 13 |
| 13 | Documentos                                       | . 15 |
| 14 | Referências                                      | . 16 |
| 15 | Passo a Passo para Homologação de Férias         | . 17 |
|    |                                                  |      |

## 1 Férias no Serviço Público Federal

As férias são um período de descanso remunerado, com duração prevista de 30 (trinta) dias para Técnicos-Administrativos e 45 (quarenta e cinco) dias para Docentes, que podem ser acumuladas até o máximo de 2 (dois) períodos, no caso de necessidade do serviço, ressalvada as hipóteses em que haja legislação específica.

As solicitações de férias pelos servidores, atualmente, são realizadas por meio do sistema SIGEPE.

## Homologação de férias

Após a solicitação de férias pelo servidor, o pedido passará por avaliação e, caso não haja objeções por parte da chefia imediata, será homologado pelo gestor máximo de sua unidade ou pessoa habilitada para isso.

A homologação de férias é uma confirmação (concordância) da chefia, relativa a solicitação de férias do servidor. Cumprida essa etapa, a mensagem com a aprovação das férias será encaminhada ao endereço eletrônico do servidor, cadastrado no SIGEPE.

**IMPORTANTE** As homologações de férias somente podem ser realizadas pelos Homologadores de Férias, no sistema Siapenet e enquanto a folha de pagamento estiver aberta. (vide a seção a da Folha de Pagamento' deste manual).

### **3** Homologador de férias

Os homologadores de férias são usuários indicados pelos gestores de cada unidade da instituição.

O cadastro deles é solicitado através de um formulário próprio (vide a seção documentos ao final deste manual). Tais usuários são então cadastrados no sistema SIAPE pelo Cadastrador Parcial ou Gestor Setorial de Acesso (PROGEP).

**IMPORTANTE** É altamente recomendável que cada unidade/subunidade da instituição possua no mínimo dois homologadores de férias. Isto evita que, na ausência e/ou impossibilidade de algum deles, as férias dos servidores lotados em sua unidade continuem a ser homologadas normalmente.

Como forma de transparência e facilidade de acesso à informação, a PROGEP disponibiliza em seu site a relação dos homologadores de férias, por unidade (vide a seção documentos ao final deste manual).

Vale ressaltar que a gestão dos homologadores de férias é de responsabilidade do gestor de cada unidade.

É o gestor da unidade que deve solicitar o cadastro ou exclusão de um determinado homologador.

**IMPORTANTE** Depois de cadastrado no sistema, um homologador permanecerá ativo até que o gestor de sua unidade solicite a sua exclusão. Portanto, o cadastro de um novo homologador não exclui automaticamente o cadastro do homologador anterior.

### **4** Cadastro do Homologador de férias

O cadastro do homologador de férias deve ser solicitado através do preenchimento do Formulário Solicitação de Habilitação SIAPE - Nível órgão e vinculados e inferiores (vide a seção documentos deste manual).

Juntamente com o formulário há um Termo de Responsabilidade que também deve ser preenchido pelo homologador de férias.

Também disponibilizamos um modelo para orientar o preenchimento do formulário (vide a seção documentos deste manual).

**IMPORTANTE**<sup>7</sup> Uma vez que é o gestor da unidade que deve indicar o cadastro ou exclusão de um determinado homologador, ele deverá assinar e carimbar o formulário de cadastro do homologador.

### **5** Cadastrador Parcial ou Gestor Setorial de Acesso

O Cadastrador Parcial é um usuário pertencente ao Órgão e indicado por autoridade competente. Na UFPA, a indicação dos Cadastradores Parciais do SIAPE fica a cargo da PROGEP.

A função principal do cadastrador parcial é gerenciar os usuários e suas permissões de acesso ao sistema SIAPE.

As atividades desempenhadas pelo Cadastrador Parcial contemplam:

- 1. O cadastro de novos homologadores de férias;
- 2. A exclusão de um homologador de férias;
- 3. O armazenamento dos formulários de cadastro de novos homologadores;
- 4. A geração de senha de acesso temporária para os homologadores;
- 5. Habilitação de acesso dos homologadores às UORGs;
- 6. O gerenciamento do e-mail de notificação de férias da UORG.

## 6 Sistemas

O processo de homologação de férias envolve três sistemas: SIGEPE, SIAPE e SIAPENET.

### 6.1 O sistema SIAPE (Sistema Integrado de Administração de Recursos Humanos)

O SIAPE é o sistema utilizado pelo Governo Federal para o gerenciamento das informações dos servidores públicos federais. Na prática, o SIAPE é acessado diretamente somente pelas Unidade de Gestão de Pessoas. No caso da UFPA, somente pela PROGEP.

### 6.2 O Siapenet

A homologação de férias é realizada por meio do SIAPENET.

Antes do lançamento do SIGEPE, o SIAPENET era o sistema utilizado pelos servidores para realizar a atualização de alguns de seus dados pessoais, além de emissão de contracheques e comprovantes de rendimentos para fins de Declaração de Imposto de Renda. Tais informações são extraídas diretamente do SIAPE.

Atualmente, tais operações são realizadas através do SIGEPE e, em breve, serão totalmente migradas para o aplicativo SouGov.

### 6.3 Sigepe

Além do acesso a outras funcionalidades, é através do SIGEPE que o servidor realiza a marcação de suas férias.

**IMPORTANTE** A gestão dos sistemas SIAPE e SIAPENET é de responsabilidade do Governo Federal. Cabe à PROGEP, por intermédio dos Cadastradores Parciais, apenas realizar o cadastramento e a habilitação dos usuários da instituição no sistema.

# **7** Glossário

A seguir definiremos alguns conceitos para melhor entender o processo de registro de um homologador de férias.

### 7.1 Cadastramento

É o processo de inclusão das informações do usuário no sistema. Neste momento são registradas informações pessoais do homologador, tais como, nome, email, telefone e local de trabalho.

### 7.2 Habilitação

É o processo de autorização de acesso do usuário a determinado sistema ou módulo. No caso específico dos homologadores, eles são habilitados no SIAPE para acessar o módulo de homologação de férias no SIAPENET.

### 7.3 Órgão

"É uma unidade do Poder Executivo Federal (como ministério, secretaria ou entidade) responsável pela execução de políticas públicas e/ou pela administração do Estado."

### 7.4 Uorg

No SIAPE utiliza-se o conceito de unidade organizacional (UORG) para efeito de alocação dos servidores.

**IMPORTANTE** Cada UORG possui um código. É com este código que o homologador fará a homologação das férias dos servidores de sua unidade.

Para saber o código de sua Uorg acesse o documento "Relação de Unidades com os Códigos de UORGs e Subordinadas" (vide a seção documentos ao final deste manual).

### 7.5 Níveis de acesso

Define se o homologador é responsável pelas férias de uma UORG (um Instituto, por exemplo) específica ou se é responsável por uma UORG e suas UORGS subordinadas (UORGS subordinadas podem ser entendidas como subunidades). Na prática, podemos tratar uma UORG como uma unidade ou subunidade da instituição.

Um homologador pode ser habilitado para homologar as férias de todos os servidores de um instituto ou pode ser habilitado para homologar as férias apenas de uma faculdade específica.

### 7.6 Lotação vs Unidade de Exercício

O SIAPE utiliza os conceitos de Unidade de Lotação e Unidade de Exercício.

A Unidade de Lotação é a unidade à qual o servidor está vinculado. A Unidade de Exercício é a unidade na qual o servidor efetivamente exerce suas atividades.

Estes dois conceitos são importantes, pois, em muitos casos, o homologador irá se deparar com a situação na qual um servidor faz parte de sua equipe (unidade de exercício), mas não é listado na relação

de servidores no SIAPENET para homologação de férias, pois pertence a outra unidade (unidade de lotação).

Nestes casos, caso o homologador não consiga visualizar o registro de um determinado servidor deverá entrar em contato com o homologador de férias da unidade na qual o servidor está em exercício.

## 8 Acesso ao sistema

A portaria n° 236 de 08 de dezembro de 2014 institui a política de segurança da informação do Sistema Integrado de Administração de Recursos Humanos (SIAPE).

De acordo com esta portaria "O usuário órgão terá o seu acesso ao SIAPE encerrado automaticamente quando detectada uma das seguintes situações:

I - registro de ocorrência de exclusão;

II - registro de ocorrência de aposentadoria;

III - registro de ocorrência de modificação funcional;

IV - registro de modificação da unidade organizacional de exercício do servidor;

V - registro de ocorrências em razão de exoneração, demissão, destituição ou dispensa;

VI - quando permanecer sem acesso ao Sistema por 45 (quarenta e cinco) dias."

Por modificação funcional entenda, mudança de lotação, perda de função, dentre outros.

### 9 Cronograma da Folha de Pagamento

O Governo Federal disponibiliza mensalmente o cronograma da folha de pagamento para as unidades de Gestão de Pessoas.

Com base neste documento, a PROGEP disponibiliza em seu site este cronograma (vide a seção documentos ao final deste manual).

O cronograma informa, dentre outras coisas, a data de abertura e de fechamento da folha de pagamento.

IMPORTANTE Uma vez que a homologação de férias pode gerar um efeito financeiro na vida do servidor (1/3

de férias e/ou gratificação natalina), é necessário que a folha de pagamento esteja aberta para realizar a homologação de férias.

Um aspecto que causa bastante confusão é na nomenclatura da folha de pagamento. A folha de pagamento se refere à informações que somente serão percebidas no mês seguinte. Por exemplo: a folha de pagamento do mês de agosto se refere aos valores que o servidor receberá no início do mês de setembro. Desta forma, caso o servidor pretenda gozar suas férias no mês de setembro, elas deverão ser homologadas antes da folha de agosto fechar.

No início do mês o servidor tem acesso ao contracheque do mês anterior (folha de pagamento do mês anterior).

A PROGEP disponibiliza um histórico com cronograma das últimas folhas de pagamento (vide a seção links e documentos ao final deste manual).

# **10** Senhas

Sempre que um novo homologador é cadastrado no sistema ou sempre que um homologador solicita a geração de nova senha, o sistema SIAPE gera uma senha aleatória formada pelo prefixo 'NOVA' seguido de quatro caracteres numéricos. Por exemplo, 'NOVA2541'.

**IMPORTANTE** Por se tratar de uma senha gerada aleatoriamente, é necessário que no primeiro acesso após a geração desta senha, o homologador personalize sua senha.

No momento da personalização de sua senha, observe as seguintes regras:

- 1 Evite utilizar a palavra 'NOVA';
- 2 Evite utilizar uma senha já utilizada anteriormente;
- 3 Evite utilizar números sequenciais: Por exemplo, "Teste123";

# **11** Acúmulo de férias

Conforme art. 77 da Lei nº 8.112/90," O servidor fará jus a trinta dias de férias, que podem ser acumuladas, até o máximo de dois períodos...". Desta forma, no momento em que for homologar as férias de um servidor que tenha acumulado dois períodos de férias, o sistema solicitará ao homologador que informe a justificativa para tal acúmulo.

Portanto, você deverá preencher o campo do formulário com a motivação/justificativa de tal acúmulo.

**IMPORTANTE** O gestor da unidade deverá informar a justificativa do acúmulo de férias ao homologador de férias de sua unidade para que registre no sistema.

## **12** Mensagens Frequentes

### 12.1 "Usuário não Habilitado no SIAPE"

O usuário receberá esta mensagem quando, por diversos motivos, a sua habilitação no sistema SIAPE tiver sido encerrada.

A habilitação do usuário geralmente é encerrada por um dos motivos a seguir:

- Usuário sem acessar o sistema durante um intervalo de tempo considerável.
- O cadastro do usuário no SIAPE foi alterado (por exemplo, o usuário passou a ocupar uma nova função)

#### 12.2 "Acesso impedido. Usuário em período de férias"

O usuário receberá esta mensagem quando encontrar-se de férias. Desta forma, não é possível acessar o sistema para efetuar a homologação de férias dos servidores de sua unidade.

12.3 "Tamanho da nova senha deve ser maior ou igual a 6 posições"

Usuário está informando uma senha com menos que 6 caracteres.

12.4 "Tamanho da nova senha deve ser menor ou igual a 12 posições"

Usuário está informando uma senha com mais de 12 caracteres.

12.5 "Novas senhas estão diferentes"

A senha informada no campo "Nova Senha" é diferente da senha informada no campo "Confirmar nova Senha".

#### 12.6 "Informe a senha atual"

A senha atual não foi informada.

12.7 "0002 Senha não OK"

A senha informada não está correta.

12.8 "0010 Nova senha com a palavra 'NOVA'"

Não poderá constar a palavra "NOVA", no momento em que o usuário estiver personalizando sua senha, durante o primeiro acesso.

12.9 "0013 Nova senha contém parte do nome próprio"

A nova senha não deve conter o nome ou parte do nome do usuário.

12.10 "0014 Nova senha igual a uma das cinco últimas"

A nova senha não pode ser a mesma informada nas últimas cinco vezes.

12.11 "0018 Usuário Revogado no Sistema"

O usuário receberá esta mensagem quando informar sua senha incorretamente diversas vezes.

### 12.12 "0020 Nova senha deve ser informada"

O usuário está tentando acessar o sistema sem antes personalizar a senha aleatória fornecida pelo Cadastrador Parcial.

### 12.13 "0041 Nova senha deve ter letras e números"

A nova senha deve ser alfanumérica.

### 12.14 "0048 Nova senha tem mês na composição (MMM)"

A senha informada possui o nome de um dos meses em sua composição.

# 13 Documentos

- Formulário Homologador de Férias e Termo de Responsabilidade
- Modelo de preenchimento do Formulário de Habilitação de Homologador de Férias
- <u>Relação de Unidades com os Códigos de UORGs e Subordinadas</u>
- Lista de Homologadores
- <u>Cronograma da Folha de Pagamento</u>

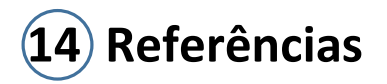

- 1. http://www.siapenet.gov.br/oque.htm
- 2. <u>http://intra.serpro.gov.br/linhas-negocio/catalogo-de-solucoes/solucoes/principais-solucoes/siape-sistema-integrado-de-administracao-de-recursos-humanos</u>
- 3. <u>Órgãos do Governo Portal da transparência (portaltransparencia.gov.br)</u>
- 4. L8112consol (planalto.gov.br)
- 5. <u>Portaria n° 236/2014 Institui a Política de Segurança da Informação do Sistema Integrado de</u> Administração de Recursos Humanos (SIAPE).

## 15 Passo a Passo para Homologação de Férias

1 – Acesse o sistema Siapenet e clique no link Órgão.

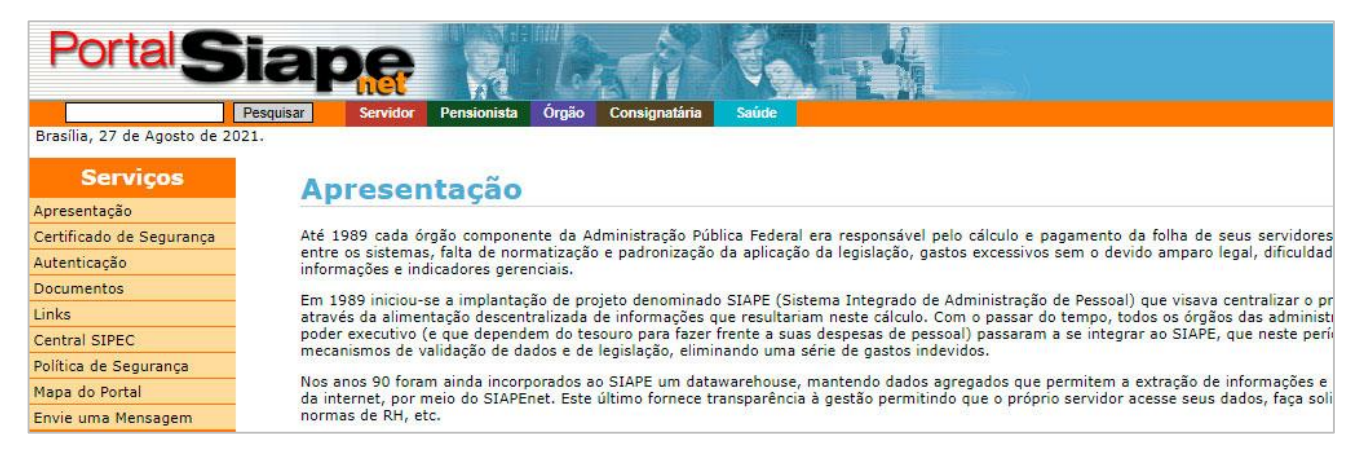

### 2 - Preencha o campo CPF com suas informações

|                                                                               | BRASIL                                                                                                    | CORONAVÍRUS (COVID-19)                                                                                                | Simplifique!                                          | Participe                                                   | Acesso à info                                           |
|-------------------------------------------------------------------------------|----------------------------------------------------------------------------------------------------|----------------------------------------------------------------------------------------------------|-------------------------------------------------------|-------------------------------------------------------------|---------------------------------------------------------|
| Siap                                                                          | Sistema Integrado de<br>Administração de<br>Recursos Humanos Módulo Órgã                                                                                                |                                                                                                    |                                                       |                                                             |                                                         |
| Provin 27 de Arente de 202                                                    | Bem-vindo ao Sistema Integrado de <i>l</i>                                                                                                    | Administração de Recursos Humanos                                                                                     | - Módulo Orgão                                        |                                                             |                                                         |
| Órgão                                                                         | Apresentação                                                                                                    |                                                                                                    |                                                       |                                                             |                                                         |
|                                                                               | A partir de agora, as unidades de gestão de pessoas do<br>Ministério do Planejamento, Desenvolvimento e Gestão<br>de atualização permanecerão fechadas durante o períor | os órgãos e entidades da Administração Púl<br>(MP) implementou uma nova configuração<br>do de processamento da folha. | blica Federal e den<br>o que evita a paral<br>Produto | nais operadores<br>isação das ativi<br>ZEEPRO <b>softwa</b> | do Siape poderão<br>dades até a reabe<br><b>relivné</b> |
| Para acessar o sistema é<br>necessário informar, no<br>campo abaixo, o CPF do | Acesso à<br>Informação                                                                                                    |                                                                                                    |                                                       |                                                             |                                                         |
| CPF                                                                           |                                                                                                    |                                                                                                    |                                                       |                                                             |                                                         |

3 - Forneça a sua senha e clique em Avançar (utilize o teclado virtual para preencher os campos). Caso possua uma senha aleatória fornecida pelo Cadastrador Parcial, será necessário clicar em *"TROCAR Senha"*.

| CPF   | 74895427234                                     | /4895427234                                    |                |  |  |  |  |  |  |
|-------|-------------------------------------------------|------------------------------------------------|----------------|--|--|--|--|--|--|
| Senha |                                                 | TROCAR                                         | <u>R</u> Senha |  |  |  |  |  |  |
|       | Avanç                                           | ar                                             |                |  |  |  |  |  |  |
|       |                                                 |                                                |                |  |  |  |  |  |  |
| 1 2   | <sup>#</sup> 3 <sup>\$</sup> 4 <sup>%</sup> 5 6 | <sup>&amp;</sup> 7 <sup>*</sup> 8 <sup>9</sup> | 0 - +=         |  |  |  |  |  |  |
| QWE   | RTYU                                            | 1 0 P                                          | -              |  |  |  |  |  |  |
| ASD   | FGHJ                                            | K L Ç                                          |                |  |  |  |  |  |  |
| ZX    | CVBN                                            | M < , >.                                       |                |  |  |  |  |  |  |
| ↑ Shi | ift                                             | Espaço                                         |                |  |  |  |  |  |  |

3.1 – Para realizar a troca de senha, informe a senha aleatória no campo "Senha". Digite e confirme sua nova senha nos campos "*Nova Senha*" e "*Confirmar nova Senha*" (utilize o teclado virtual para preencher os campos).

| TA DO USUÁRIO            | 5.10 S S S S S S S S S S S S S S S S S S S |         |     |                |       | _     |      | -   |                | -     |        | -     |       | -   |
|--------------------------|--------------------------------------------|---------|-----|----------------|-------|-------|------|-----|----------------|-------|--------|-------|-------|-----|
| CPF                      | 74895427234                                | · · · · | 1   | <sup>@</sup> 2 | "3    | \$ 4  | 85   | 6   | <sup>8</sup> 7 | 8     | 9      | 0     | -     | +   |
| Senha                    |                                            | Q       | W   | Е              | R     | Т     | Y    | U   | 1              | 0     | Ρ      | 1     | ( [   | +   |
| PARA ALTERAR A SENHA, IN | IFORME:                                    | A       | S   | D              | F     | G     | н    | J   | K              | L     | ç      | -     | 11    |     |
| Nova Senha               |                                            |         | 7   | X              |       |       | B    | N   | M              | <     | 2      |       | 21    | 4   |
| Confirmar nova Senha     |                                            |         |     |                |       |       |      |     |                |       |        |       |       | _   |
|                          | Avancar                                    |         |     | † s            | Shift |       |      |     |                | E     | spaço  | >     |       |     |
|                          |                                            | Os      | cam | pos d          | e sen | ha de | evem | ser | inform         | nados | s no t | eclad | o aci | ma. |

4 – Ao acessar o sistema, clique na opção "Atualização Cadastral".

| Bem-vindo ao Sistema Integrado de Administração de Recursos Humanos - Módulo<br>Boa tarde,<br>Você está aqui: Página Inicial<br>Órgão<br>Página Inicial | Siap                                      |
|----------------------------------------------------------------------------------------------------|-------------------------------------------|
| Boa tarde,<br>Você está aqui: Página Inicial<br>Órgão<br>Página Inicial                                                                                 |                                           |
| Órgão Informe Órgão                                                                                                    | Boa tarde,<br>Você está aqui: Página Inic |
| Página Inicial                                                                                                    | Órgão                                     |
|                                                                                                    | Página Inicial                            |
| Administrador do Sistema Central SIPEC - seu novo canal de atendimento com a SGP                                                                        |                                           |
| Atualização Cadastral                                                                                                    | Atualização Cadastral                     |
| Consignatário                                                                                                    | Consignatário                             |
| Consultas ACESSO A CENTRAL DE SERVIÇOS:                                                                                                    | Consultas                                 |
| Documentação e Legislação http://portald                                                                                                    | Documentação e Legislação                 |
| Gestor do Sistema Saiba Mais                                                                                                    | Gestor do Sistema                         |
| Obtenção e Envio de<br>Arquivos HOMOLOGAÇÃO DA FOLHA DE PAGAMENTO NO SIAPE/SIAPENET                                                                     | Obtenção e Envio de<br>Arquivos           |
| Órgão/UPAG                                                                                                    | Órgão/UPAG                                |
| Segurança no SIAPE para homologação da folha será de apenas um dia                                                                                      | Segurança                                 |
| Mapa do Site Saiba Mais                                                                                                    | Mapa do Site                              |
| Central SIPEC                                                                                                    | Central SIPEC                             |
| Sair                                                                                                    | Sair                                      |

4.1 - Em alguns casos, o seu navegador poderá bloquear a nova janela que deve ser aberta.

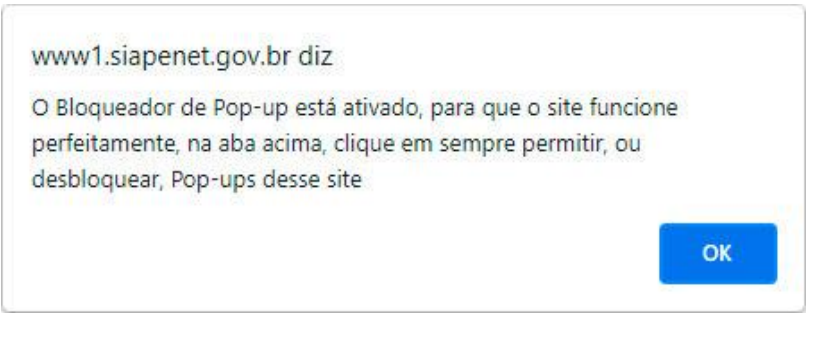

4.2 - Caso isto ocorra, clique no ícone que será exibido para permitir a exibição da janela.

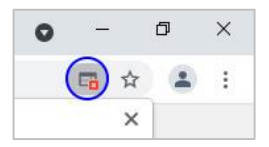

4.3 - Marque a opção "Sempre permitir pop-ups e redirecionamentos de https://www1.siapenet.ov.br" e clique no botão "*Concluído*".

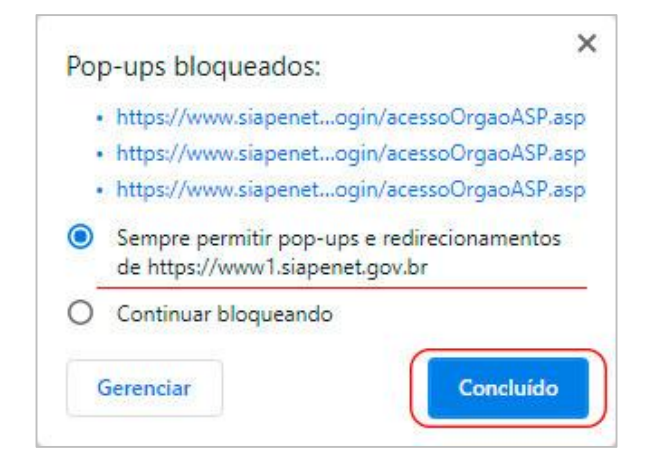

4.4 - Em alguns casos, o seu navegador poderá não reconhecer a conexão ao site como segura.

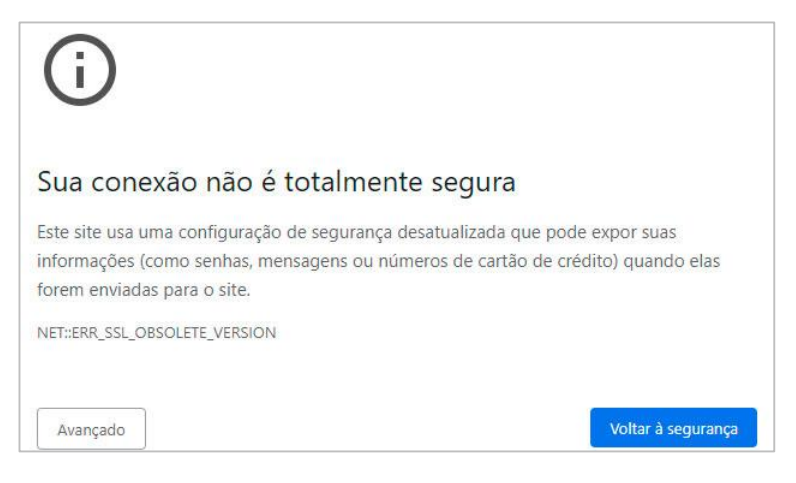

4.5 - Caso isto ocorra, clique no botão "Avançado".

| Sua conexão não é totalmente segura<br>Este site usa uma configuração de segurança desatualizada que pode expor suas<br>informações (como senhas, mensagens ou números de cartão de crédito) quando elas<br>forem enviadas para o site.<br>NET::ERR_SSL_OBSOLETE_VERSION | 0                                                         |                                                            |                                             |                                                        |
|----------------------------------------------------------------------------------------------------|-----------------------------------------------------------|------------------------------------------------------------|---------------------------------------------|--------------------------------------------------------|
| Este site usa uma configuração de segurança desatualizada que pode expor suas<br>informações (como senhas, mensagens ou números de cartão de crédito) quando elas<br>forem enviadas para o site.<br>NET::ERR_SSL_OBSOLETE_VERSION                                        | Sua conexa                                                | ão <mark>não é to</mark> ta                                | almente segu                                | ra                                                     |
| NET::ERR_SSL_OBSOLETE_VERSION                                                                                                    | Este site usa uma<br>informações (con<br>forem enviadas p | a configuração de se<br>no senhas, mensage<br>para o site. | gurança desatualizad<br>ns ou números de ca | la que pode expor suas<br>rtão de crédito) quando elas |
|                                                                                                    | NET::ERR_SSL_OBSC                                         |                                                            |                                             |                                                        |

4.6 - Clique no link "Ir para www.siapenet.gov.br (não seguro)"

| NET::ERR_SSL_OBSOLETE_VERSION                                                                                                    |                                                                                      |
|----------------------------------------------------------------------------------------------------|--------------------------------------------------------------------------------------|
| Ocultar detalhes                                                                                                    | Voltar à segurança                                                                   |
| A conexão para carregar este site usou o TLS 1.0 o<br>desativados em breve. Depois da desativação, os u<br>É necessário ativar o TLS 1.2 ou mais recente no se | u o TLS 1.1, que estão obsoletos e serão<br>Isuários não poderão carregar este site. |
| Ir para www.siapenet.gov.br (não seguro)                                                                                                    |                                                                                      |

4.7 - Clique no botão "Continuar".

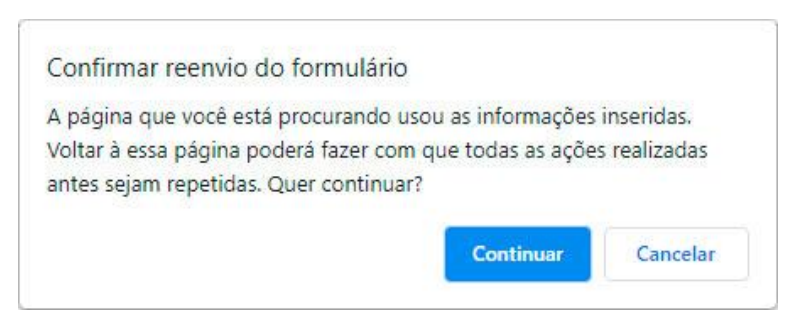

5. Na nova janela que será aberta, clique no menu "Férias" e depois na opção "Homologar Férias".

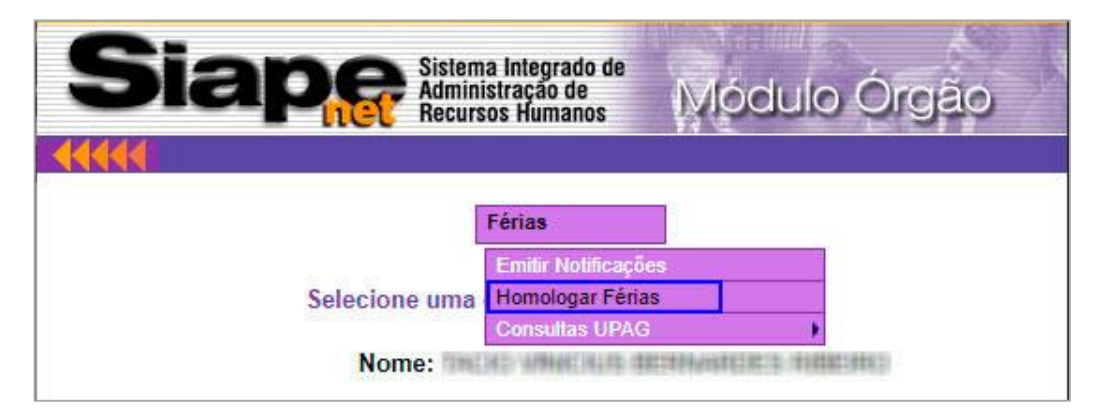

6. O sistema disponibiliza três opções para efetuar a homologação:

| Informe a UOR<br>uma m | G de exercício para ver todos os servidores<br>atrícula para ver um servidor específico | ou         |
|------------------------|-----------------------------------------------------------------------------------------|------------|
| ÓRGÃO:                 | 26239 - UNIVERSIDADE FEDERAL DO PA                                                      | ARA        |
| UORG:                  | Pesquisar UOR                                                                           | <u>-</u> 2 |
| Matricula:             |                                                                                         |            |

- "Analisar Férias UORG": permite visualizar a relação de todos os servidores lotados na UORG informada;
- "Ver Solicitações Pendentes da UORG": permite visualizar as solicitações de férias de determinada UORG e que estão pendentes de homologação;
- 3. *"Analisar Matrícula":* permite visualizar os detalhes das férias do servidor.

### 6.1 - "Analisar Matrícula"

Esta opção permite visualizar as informações relacionadas aos pedidos de férias de um determinado servidor.

| Informe a UOR<br>uma m | C de exercício para ver todos os servid<br>atrícula para ver um servidor específico | ores ou |
|------------------------|-------------------------------------------------------------------------------------|---------|
| ÓRGÃO:                 | 26239 - UNIVERSIDADE FEDERAL D                                                      | O PARA  |
| UORG:                  | Pesquisar U                                                                         | ORG     |
| Matricula:             | 1234567                                                                             |         |

Preencha o campo "Matrícula" e clique no botão "Analisar Matrícula".

Na janela seguinte será possível visualizar a situação das solicitações e das homologações de férias de 4 exercícios. Estes 4 exercícios se referem ao ano atual (2021), aos 2 anos anteriores (2019 e 2020) e ao ano seguinte (2022).

|             | Matricula: 26239-             |                 |                      |  |  |  |  |  |  |
|-------------|-------------------------------|-----------------|----------------------|--|--|--|--|--|--|
| Exercício   | Período Permitido Programação | Situação Férias | Situação Solicitação |  |  |  |  |  |  |
| <u>2019</u> | 01JAN2019 a 31DEZ2020         | ENCERRADAS      | -L                   |  |  |  |  |  |  |
| <u>2020</u> | 01JAN2020 a 31DEZ2021         | PROGRAMADAS     | INVALIDADA           |  |  |  |  |  |  |
| <u>2021</u> | 01JAN2021 a 31DEZ2022         | NÃO CADASTRADAS | NÃO SOLICITADA       |  |  |  |  |  |  |
| <u>2022</u> | 01JAN2022 a 31DEZ2023         | NÃO CADASTRADAS | NÃO SOLICITADA       |  |  |  |  |  |  |

A coluna "Situação Solicitação" se refere ao pedido de férias realizado pelo servidor. Ela pode apresentar os seguintes status:

- 1. Solicitada: as férias foram agendadas pelo servidor;
- 2. Não solicitada: as férias não foram agendadas;
- 3. Homologada: as férias foram homologadas;
- 4. Invalidada: a solicitação de férias foi cancelada.
- 5. Não Autorizada: a solicitação de férias foi recusada pelo homologador de férias.

A coluna "Situação Férias" se refere às férias em si do servidor. Ela pode apresentar os seguintes status:

- 1. Não Cadastradas: homologação das férias pendente;
- 2. Encerradas: férias já gozadas;

3. Programadas: férias homologadas e ainda não gozadas.

Para visualizar o detalhamento de um determinado exercício (ano) das férias de um servidor, basta clicar sobre o exercício desejado.

|             | Matricula: 26239- Matricula: - Matricula: - Matricula: - Selecione o exercício a ser homologado |                 |                      |  |  |  |  |  |  |
|-------------|-------------------------------------------------------------------------------------------------|-----------------|----------------------|--|--|--|--|--|--|
| Exercício   | Periodo Permitido Programação                                                                   | Situação Férias | Situação Solicitação |  |  |  |  |  |  |
| <u>2019</u> | 01JAN2019 a 31DEZ2020                                                                           | ENCERRADAS      | 42                   |  |  |  |  |  |  |
| <u>2020</u> | 01JAN2020 a 31DEZ2021                                                                           | PROGRAMADAS     | INVALIDADA           |  |  |  |  |  |  |
| <u>2021</u> | 01JAN2021 a 31DEZ2022                                                                           | NÃO CADASTRADAS | NÃO SOLICITADA       |  |  |  |  |  |  |
| <u>2022</u> | 01JAN2022 a 31DEZ2023                                                                           | NÃO CADASTRADAS | NÃO SOLICITADA       |  |  |  |  |  |  |

Além de apresentar as parcelas das férias do servidor, esta opção traz outras informações como solicitação de antecipação do 13º, adiantamento salarial, a situação sobre cada parcela e a data em que as férias foram solicitadas.

Caso as férias já tenham sido homologadas, serão apresentadas a data e hora da homologação. Caso ainda não homologadas, serão apresentadas a data e hora da solicitação de férias.

| Exe     | rcício: 2019 | То                            | tal de Dias: | 30 Peri   | odo de F   | Programação | o: 01J/  | N2019 a 31  | 1DEZ2020  |
|---------|--------------|-------------------------------|--------------|-----------|------------|-------------|----------|-------------|-----------|
|         |              |                               | Férias       | Cadastrad | as no Si   | stema SIAPI |          |             |           |
| Darcala | Data Início  | Dias                          | Data Fim     | Matricula | Adiant.    | Abono       | Adian    | t. Salarial | Situação  |
| Falcela | Férias       | Férias <sup>Dias</sup> Férias | Maurcula     | 13°       | Pecuniário | Opção       | Desconto | Situação    |           |
| 11      | 06JAN2020    | 12                            | 17JAN2020    | 26239-    | Sim        | 4           | Não      | -           | ENCERRADA |
| 2       | 06JUL2020    | 18                            | 23JUL2020    | 26239-    | -          |             | Não      | ÷           | ENCERRADA |
|         |              |                               |              |           |            |             |          |             |           |

### 6.2 - "Analisar Férias UORG"

Esta opção permite ao homologador visualizar a relação dos servidores lotados na UORG informada.

| = ne                          | Recursos Humanos          |                                               |
|-------------------------------|---------------------------|-----------------------------------------------|
| ROUG.                         | Férias                    |                                               |
| Hom                           | nologação de Féria        | as da UORG                                    |
| Leferrer - UOT                |                           |                                               |
| Informe a UOF                 | latrícula para ver um se  | r todos os servidores ou<br>rvidor específico |
| citic ti                      |                           |                                               |
| ÓRGÃO:                        | 26239 - UNIVERSIDA        | DE FEDERAL DO PARA                            |
| ÓRGÃO:<br>UORG:               | 26239 - UNIVERSIDA<br>854 | DE FEDERAL DO PARA<br>Pesquisar UORG          |
| ÓRGÃO:<br>UORG:<br>Matricula: | 26239 - UNIVERSIDA<br>854 | DE FEDERAL DO PARA <u>Pesquisar UORG</u>      |

Informe o código da UORG no campo "UORG" e clique no botão "Analisar Férias UORG".

**IMPORTANTE** Serão analisados apenas as solicitações de férias da UORG informada. O homologador deverá informar o código de cada UORG e subordinada de sua unidade.

Na janela seguinte, será possível selecionar a matrícula dos servidores pertencentes àquela UORG e gerar um pequeno gráfico com a situação de férias dos servidores, por mês ou por ano.

|   | Selecione as<br>clique em u | matrículas que deverão ser analisadas ou<br>ma matrícula específica para homologá-la. |
|---|-----------------------------|---------------------------------------------------------------------------------------|
|   | Matrícula                   | Nome do Servidor                                                                      |
| 2 | 26239-2004                  | ANA CLAUDA MELO STAGA                                                                 |
| 1 | 26239-2007                  | BENJAMM DA SIDETA ARAUD                                                               |
| ] | 26239-                      | FELPS DE JOUGA SHIM                                                                   |
| ] | 26239-100-101               | MANUTO SERVICES ADDRESSED                                                             |
| 1 | 26239-1012                  | REDIVISIO DE OLISERA MOLENO                                                           |
| 1 | 26239-26239-                | ROGETIA ATURE DAVINGARE                                                               |
| 1 | 26239-                      | SARLAN PRINCIA SUJECTIE RECIPCIALEMENT                                                |

Clique no botão "*Analisar Matrículas Mês*" para visualizar a distribuição das férias e outras informações dos servidores durante o mês.

|               |                                                        |      |      |      | Se | ete | em           | b    | ro           | d    | e :       | 20   | 21   | 14 | 57   |      |     |     |      |      |    |    |     |      | -    |       |    |    |    |    |    |
|---------------|--------------------------------------------------------|------|------|------|----|-----|--------------|------|--------------|------|-----------|------|------|----|------|------|-----|-----|------|------|----|----|-----|------|------|-------|----|----|----|----|----|
| Matrícula     | Nome                                                   | 01   | 02   | 03   | 04 | 05  | 06           | 07   | 08           | 3 09 | 9 10      | ) 11 | 12   | 13 | 3 14 | 15   | 16  | 17  | 18   | 19   | 20 | 21 | 22  | 23   | 24   | 25    | 26 | 27 | 28 | 29 | 30 |
| <u>26239-</u> | NUCLESS FRANKINGER DE LINER                            |      |      |      |    |     |              |      |              |      |           |      |      |    |      |      |     |     |      |      |    |    |     |      |      |       |    |    |    |    |    |
| <u>26239-</u> | ANGELING DE SOUSA GOMES                                |      |      |      |    |     | 8            |      |              |      |           |      |      |    |      |      |     |     |      |      | 1  | 1  |     |      |      |       |    |    |    |    |    |
| 26239-        | Chimates succes here receiptioned                      |      |      |      |    |     |              |      |              |      |           |      |      |    |      |      | Î   | Î   |      |      |    |    |     |      |      |       |    |    |    |    |    |
| 26239-        | DEBONATIA VERA DALE AUNDER                             |      |      |      |    |     | Ĩ            |      |              |      |           |      |      |    | Γ    |      |     |     |      |      |    |    |     |      |      |       |    |    |    |    |    |
| 26239         | CARLIN, DIS SOCIONING<br>SUBM. DISAULTE, LANS MUNICIPA |      |      |      |    |     |              |      | Γ            | T    | T         | T    | T    | T  | T    | T    | T   | İ   |      |      | Γ  |    |     | Γ    | Γ    | Γ     |    |    |    |    |    |
| 26239         | Georgia ANT CONTRACTOR                                 |      |      |      |    |     | 2            |      |              |      | T         |      |      |    | 85   |      |     |     |      |      | 8  |    |     |      |      |       |    |    |    |    |    |
| 26239-        | SUSTING SOLS CRIMICIPATIS                              | T    |      |      |    |     |              |      |              |      |           | 1    |      |    |      |      | Ì   |     |      |      | Ĩ  | Ĩ  |     |      |      |       |    |    |    |    |    |
| Se            | rvidor com Férias Servidor co<br>mologadas Homologai   | om F | éria | as a |    | 8   | Berv<br>de A | rido | or co<br>tan | om   | Oc:<br>to | orrê | ncia |    | Se   | rvid | ore | m E | Ixer | cíci | io |    | For | a do | o Se | erviç | 0  |    |    |    |    |

Clique no botão "Analisar Matrículas Ano" para visualizar a distribuição das férias e outras informações dos servidores durante o ano.

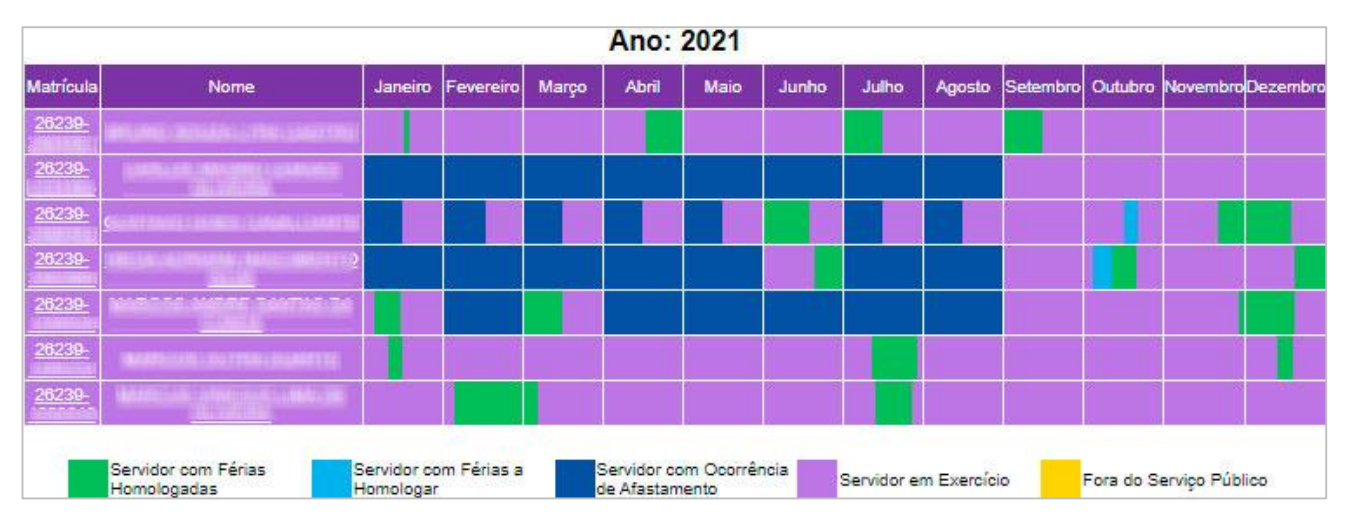

### 6.3 - "Ver Solicitações Pendentes da UORG"

Esta opção exibe a relação dos servidores lotados na UORG informada e que estão com férias pendentes de homologação.

Informe o código da UORG no campo "UORG" e clique no botão "Ver Solicitações Pendentes da UORG".

| Informe a UOR<br>uma m | G de exercício p<br>atrícula para ver | ara ver todos os servidores ou<br>um servidor específico |
|------------------------|---------------------------------------|----------------------------------------------------------|
| ÓRGÃO:                 | 26239 - UNIVE                         | RSIDADE FEDERAL DO PARA                                  |
| UORG:                  | 863                                   | Pesquisar UORG                                           |
| Matricula:             |                                       |                                                          |

**IMPORTANTE** Serão exibidos apenas as solicitações de férias pendentes da UORG informada. O homologador deverá informar o código de cada UORG e subordinadas de sua unidade.

O sistema exibirá a relação dos servidores com solicitação de férias aguardando a homologação de férias. Será possível visualizar o período de férias, nome do servidor, o ano de exercício das férias e quantidade de parcelas.

|            | (Rela     | Homolog<br>ação de matrículas d<br>ÓRGÃO: 26239 - 1<br>0RG: 000000863 -<br>Clique em u | ação de Férias da UORG<br>la UORG com solicitação de férias pendente)<br>UNIVERSIDADE FEDERAL DO PARA<br>ma matrícula para homologá-la. |           | -       |
|------------|-----------|----------------------------------------------------------------------------------------|----------------------------------------------------------------------------------------------------|-----------|---------|
| Período    | de Férias | Matrícula                                                                              | Nome do Servidor                                                                                                    | Exercício | Parcela |
| 04JAN2022  | 18JAN2022 | <u>26239-</u>                                                                          | WHAT REPAY ALLES DE BENODINGS                                                                                                    | 2021      | 1       |
| 05JUL2022  | 24JUL2022 | 26239-1429-1                                                                           | fs25046718.mmfter.0x0.ves.8.contrasurete                                                                                                | 2022      | 1       |
| 11JUL2022  | 22JUL2022 | <u>26239-</u> ::313101                                                                 | WHAT DEFINE LOOPELS SAMPLES COMPANY                                                                                                    | 2022      | 1       |
| 15JUL2022  | 29JUL2022 | 26239-1-01112                                                                          | NUMBER, TEXANIA, ALVEST DE MENCIONCA                                                                                                    | 2021      | 2       |
| 05DEZ2022  | 16DEZ2022 | <u>26239-</u>                                                                          | WHAT DEETING GRAPHING BASENDED CARENDED                                                                                                 | 2022      | 2       |
| 02.JAN2023 | 07JAN2023 | 26239-                                                                                 | WHAT DEPOSITING COMPLETE DAMAGED CONTRELING                                                                                             | 2022      | 3       |
| 02JAN2023  | 11JAN2023 | 26239-1422412                                                                          | RODENETTE WHITH ON WELE CARTINGHED                                                                                                    | 2022      | 2       |

Caso não haja nenhum servidor com férias pendentes de homologação na UORG informada, o sistema retornará a mensagem "Nenhuma matrícula foi retornada para a UORG informada.".

| Nenhuma matrícula foi retornada para a UORG informada. |                                                        | ОК |
|--------------------------------------------------------|--------------------------------------------------------|----|
|                                                        | Nenhuma matrícula foi retornada para a UORG informada. |    |

Caso você informe um código de uma UORG à qual você não tem permissão de acesso, o sistema retornará uma mensagem "Você não está autorizado a atualizar os dados dessa UORG".

| v.br diz      |                           |                                                 |
|---------------|---------------------------|-------------------------------------------------|
| TORIZADO A AT | UALIZAR OS DAE            | OOS DESSA UORG                                  |
|               |                           |                                                 |
|               |                           | ок                                              |
|               | /.br diz<br>TORIZADO A AT | <i>I</i> .br diz<br>TORIZADO A ATUALIZAR OS DAE |

### 7 – Realizar homologação de férias

| Informe a UOR<br>uma m | IG de exercício par<br>atrícula para ver un | a ver todos os servidores ou<br>1 servidor específico |
|------------------------|---------------------------------------------|-------------------------------------------------------|
| ÓRGÃO:                 | 26239 - UNIVERS                             | IDADE FEDERAL DO PARA                                 |
| UORG:                  |                                             | Pesquisar UORG                                        |
| Matricula:             | 1234567                                     |                                                       |

Preencha o campo "Matrícula" e clique no botão "Analisar Matrícula".

Clique sobre o exercício (ano) que possua a coluna "Situação Solicitação" com o status "Solicitada" e que tenha a coluna "Situação Férias" com o status "Não cadastradas". Isso significa que o servidor realizou o agendamento de férias e que as férias ainda não foram homologadas.

|             | Matrícula: 26239-<br>Selecione o exercío | io a ser homologado | NEREZ AN CAR         |
|-------------|------------------------------------------|---------------------|----------------------|
| Exercício   | Periodo Permitido Programação            | Situação Férias     | Situação Solicitação |
| <u>2019</u> | 01JAN2019 a 31DEZ2020                    | ENCERRADAS          |                      |
| <u>2020</u> | 01JAN2020 a 31DEZ2021                    | PROGRAMADAS         | HOMOLOGADA           |
| <u>2021</u> | 01JAN2021 a 31DEZ2022                    | NÃO CADASTRADAS     | SOLICITADA           |
| <u>2022</u> | 01JAN2022 a 31DEZ2023                    | NÃO CADASTRADAS     | NÃO SOLICITADA       |

Clicando no exercício desejado, você terá a possibilidade de "Homologar Solicitação de Férias" ou "Recusar Solicitação de Férias".

| 14      |                |      | Solicitação     | o de Férias o | lo Servido | )r           | -         |             |
|---------|----------------|------|-----------------|---------------|------------|--------------|-----------|-------------|
| D       | Data Inicio    | D:   | Data Fim        |               | Adiant.    | Abono        | Adian     | t. Salarial |
| Parcela | Férias         | Dias | Férias          | матпсина      | <b>13º</b> | Pecuniário   | Орção     | Desconto    |
| 1       | 04JAN2022      | 15   | 18JAN2022       | 26239-        | a.         | -            | Não       | 0           |
| 2       | 15JUL2022      | 15   | 29JUL2022       | 26239-        | -          | -            | Não       | 0           |
| -       |                | F    | érias solicitad | las em 29JU   | N2021 15   | 36:22        |           | -           |
|         |                |      |                 |               |            |              |           |             |
| Escolh  | er outro Exerc | ício | Recusar Soli    | icitação de F | érias      | Homologar So | licitação | de Férias   |

Ao clicar na opção "*Homologar Solicitação de Férias*" o sistema pedirá confirmação. Se desejar continuar com a homologação clique no botão "OK". Caso queira desistir de homologar as férias do servidor, clique no botão "Cancelar".

| www.siapenet.gov.br diz   |                                                                                                    |          |
|---------------------------|----------------------------------------------------------------------------------------------------|----------|
| Deseja realmente homologa | r esta solicitação de férias?                                                                                                    |          |
|                           |                                                                                                    | 12       |
|                           | and the second second se | 11 24 24 |

Após clicar na opção "OK", o sistema emitirá uma mensagem de confirmação de homologação de férias.

| Solicitação de fér | ias homologadas com sucesso.        |
|--------------------|-------------------------------------|
| Prevent this page  | ge from creating additional dialogs |
|                    |                                     |
|                    |                                     |
|                    |                                     |

O servidor receberá uma mensagem em sua caixa de entrada. O email terá o título "Homologação de Férias" e será enviado pelo dendereço de email <u>siapenet@planejamento.gov.br</u>. A mensagem apresentará um resumo dos períodos de férias solicitados pelo servidor juntamente com a confirmação de homologação de férias. É importante ressaltar que a mensagem não apresentará nenhum link.

| Sr(a). F                                 | ABIO BRAGA D       | OS S    | ANTOS.                                                                                                    |                    |                  |                |                                          |          |
|------------------------------------------|--------------------|---------|----------------------------------------------------------------------------------------------------|--------------------|------------------|----------------|------------------------------------------|----------|
| Sua so                                   | licitação de féria | s foi h | nomologada pel                                                                                                    | a sua chefia.      |                  |                |                                          |          |
|                                          |                    | Féri    | as Homologadas r                                                                                                    | 10 Sistema SIAP    | Enet             |                |                                          |          |
| Paraola                                  |                    |         | Adiant 420                                                                                                    | Abarra Descritting | Adiant. Salarial |                |                                          |          |
| Farcela                                  | Data inicio renas  | Ulas    | Data Filli Ferias                                                                                                    | Matricula          | Adiant 15        | Abono recumano | Opção                                    | Desconto |
| 1                                        | 04JAN2021          |         | URLANNING ST                                                                                                    | 26239-             | 1                | 1 1940         | Não                                      | 0        |
| 2                                        | Minoreal St.       | 100     | 30JUL2021                                                                                                    | 26239-             | -                | 1997           | Não                                      | 0        |
| 1. 1. 1. 1. 1. 1. 1. 1. 1. 1. 1. 1. 1. 1 |                    |         | and the second second sec | 00000              |                  |                | 1.1.1.1.1.1.1.1.1.1.1.1.1.1.1.1.1.1.1.1. |          |

Para recusar o pedido de férias do servidor, clique no botão "Recusar Solicitação de Férias". O sistema pedirá confirmação desta recusa.

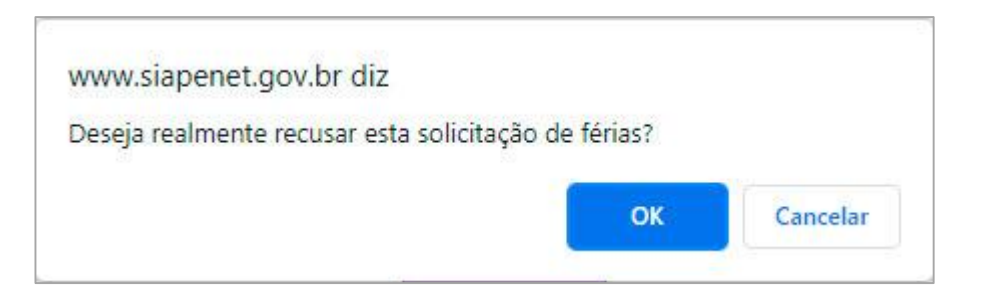

Após confirmar a recusa da solicitação de férias, será aberto um pop-up (uma pequena janela). Em alguns casos, o seu navegador poderá bloquear a exibição deste pop-up. Caso isto ocorra, clique no ícone que será exibido para permitir a exibição da janela.

| SIAPENET - Google Chrome                                                                                                    | - 🗆 ×                                                                                                    |
|----------------------------------------------------------------------------------------------------|----------------------------------------------------------------------------------------------------|
| siapenet.gov.br/seguro/Orgao/intermediario.asp?IDItem=253&NomeDiretorio=Cadastro                                                                                                    |                                                                                                    |
| Siaper Sistema Integrado de<br>Administração de<br>Recursos Humanos Módulo Órgão                                                                                                    | <ul> <li>Pop-ups bloqueados:</li> <li>https://www.siape</li> <li>Sempre permitir pop-ups e redirecionamentos de https://www.siapenet.gov.br</li> </ul> |
| Férias<br>Inacticula. 2023-104030 - 1 ADIO DIAGA DOS SAN<br>Antes de homologar as férias de seus servidores, verifique se existe em seu órgão alguma no<br>de férias, como por exemplo, quantidade mínima de dias por período. Com isso você estará ev<br>para a área de recursos humanos, bem como para os seus servidores. | Continuar bloqueando     Gerenciar     Concluido                                                                                                    |

Após estes passos, repita o procedimento.

Será então exibido o formulário para que seja preenchido o motivo da recusa da solicitação de férias. Após preenche-lo clique no botão "*Recusar Solicitação*".

| Motivo da Recusa da Solicitação - Google Chrome       | -               | - 0                       | ×   |
|-------------------------------------------------------|-----------------|---------------------------|-----|
| siapenet.gov.br/seguro/Orgao/Cadastro/ferias/ferias_r | motivo_recusa.a | sp?Gr <mark>M</mark> atri | cSi |
| Recusar Solicitação de                                | Férias          |                           |     |
| Matrícula: 26239-                                     | AGA DOG STATE   | 1246                      |     |
| lotivo da Recusa                                      |                 |                           |     |
|                                                       |                 |                           |     |
| 1                                                     |                 | 200                       |     |
|                                                       |                 |                           |     |
|                                                       |                 |                           |     |
| Caracteres restantes: 240                             |                 |                           |     |
| Caracteres restantes: 240                             |                 |                           |     |
| Caracteres restantes: 240<br>Recusar Solicitação      | Desistir        |                           |     |

Caso não deseje prosseguir com a recusa, clique sobre o botão "Desistir" ou feche a janela.

Será exibido uma mensagem de confirmação da recusa. Clique em "OK"

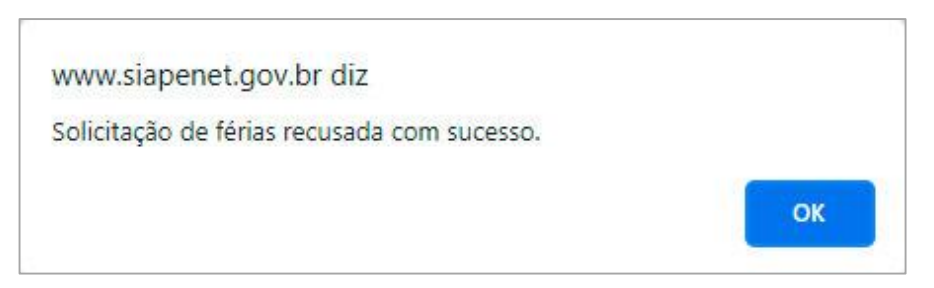

Será exibida outra janela informando o envio de um email para o endereço do servidor.

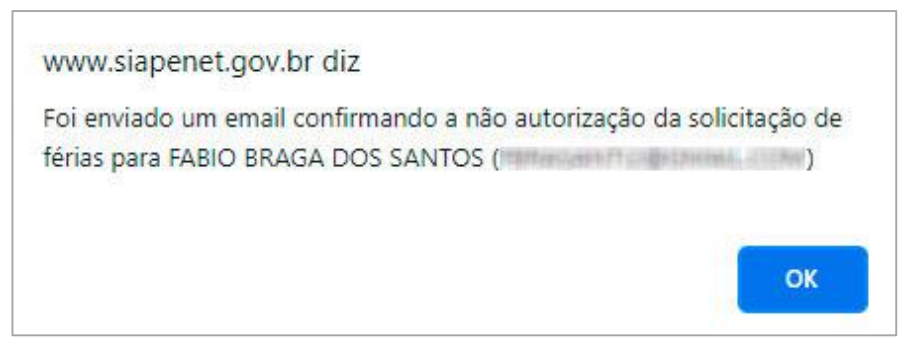

O servidor receberá uma mensagem em sua caixa de entrada. O email terá o título "Homologação de Férias" e será enviado pelo endereço de email <u>siapenet@planejamento.gov.br</u>.

A mensagem apresentará um resumo dos períodos de férias solicitados pelo servidor juntamente com o motivo da não homologação de férias. É importante ressaltar que a mensagem não apresentará nenhum link.

| Sr(a). F          | ABIO BRAGA D                          | OS S           | ANTOS.                               |                                  |                     |                     |         |             |
|-------------------|---------------------------------------|----------------|--------------------------------------|----------------------------------|---------------------|---------------------|---------|-------------|
| Sua so<br>Motivo: | licitação de féria:<br>O planejamento | s não<br>de fé | foi autorizada p<br>erias de 2022 da | oela sua chefi<br>a unidade aind | a.<br>da não foi de | efinido. Por este r | notivo, | ainda       |
| não po            | demos realizar a                      | home           | ologação de fér                      | ias de nenhur                    | n servidor. A       | tenciosamente       |         |             |
| <b>1</b> -11      |                                       | Féria          | s Não Autorizadas                    | no Sistema SIAF                  | PEnet               |                     |         |             |
| Parcela           | Data Inicio Eórias                    | Diac           | Data Fim Fáriac                      | Matricula                        | Adjant 139          | Abono Pecuniário    | Adian   | t. Salarial |
| Гагсена           | Data Inicio Ferias                    | Ulas           |                                      | maurcusa                         | Adiant, 15          | Abolio recultano    | Орção   | Desconto    |
| 1                 | THE CARAGONAL CONTRACTOR              | 5              |                                      | 26239-                           | Sim                 | 121                 | Não     | 0           |
| 2                 | 04JUL2022                             | 1.00           | 15JUL2022                            | 26239-                           | -                   |                     | Não     | 0           |
|                   |                                       | 13             | OTTO: TANKS                          | 26230                            |                     |                     | Não     | 0           |

Em alguns casos, ao homologar as férias de um servidor o sistema detectará que há um acúmulo de férias pelo servidor e exibirá um alerta.

| VV VV VV.510 | Jenet.gov.br diz                                         |
|--------------|----------------------------------------------------------|
| De acord     | ) com o art.77 da Lei nº 8.112/90, redação dada pela Lei |
| 9.527/97     | no caso de necessidade do serviço,                       |
| o servido    | pode acumular até o máximo de dois períodos de férias.   |
| Portanto     | acúmulo de férias deve ser justificado/motivado no campo |
| seguir pa    | a que seja homologado no sistema.                        |
|              |                                                          |
|              |                                                          |
|              | OK                                                       |